### **EMPLOYEE ENROLLMENT FOR HEALTH CARD UNDER EHS SCHEME**

#### **USER MANUAL**

The purpose of the document is to make the user understand how to get enrolled in the EHS scheme. Employee once enrolled under the scheme will be issued Health Card and avail the benefit. If not enrolled, he/she cannot avail the benefits under the scheme. The document will give a complete screen shots of how the employee needs to enroll under the scheme. The guidelines of the scheme is inbuilt in the software application so that it will guide the user on how to get enrolled under the scheme.

- 1. Login to the EHS web portal using the URL <u>www.ehf.gov.in</u>.
- 2. Login as Employee with respective Employee ID & Password as shown in screen shot I.

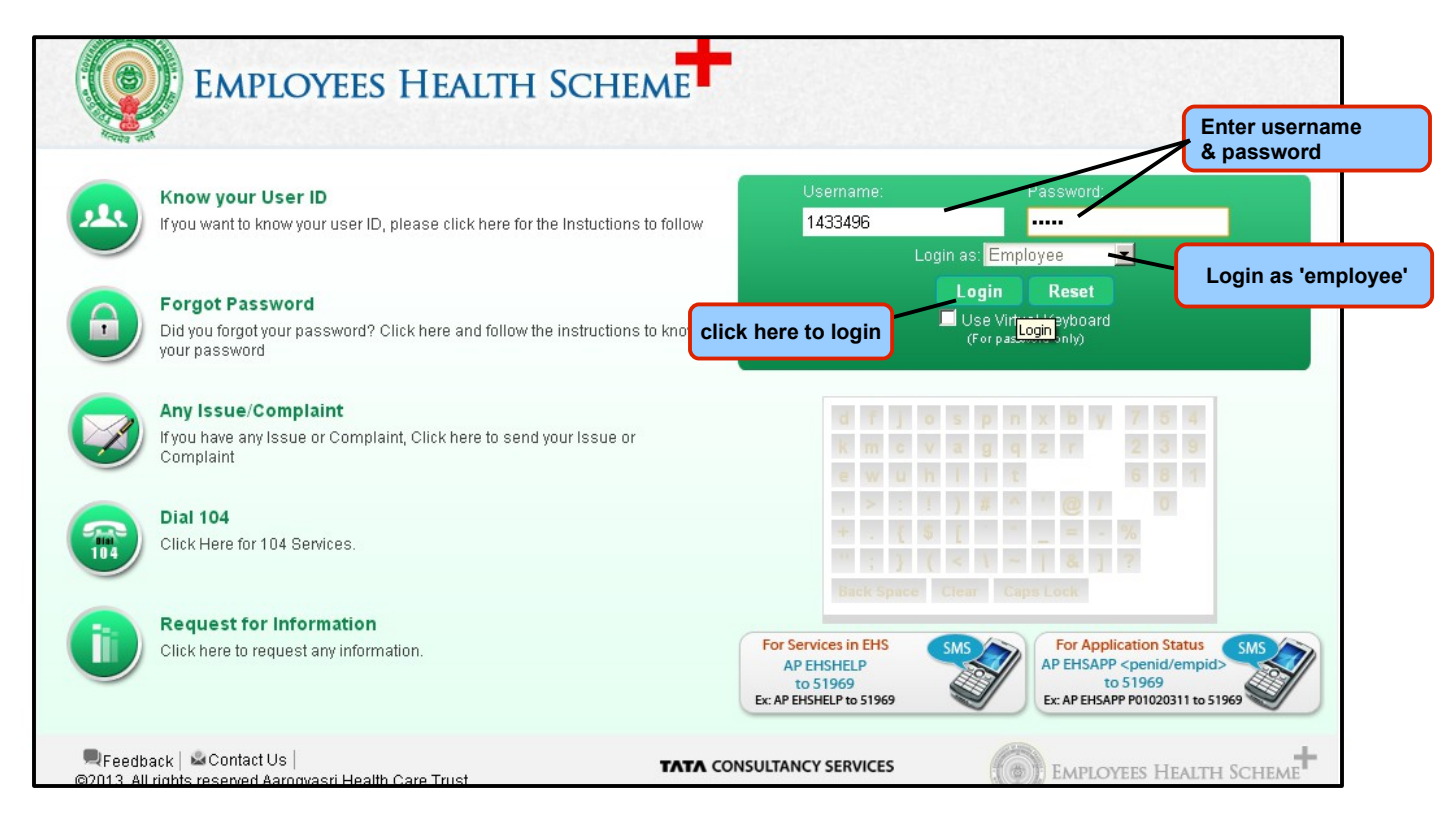

### Screen Shot I

- 3. Click on 'Registrations' tab as shown in screen shot II.
  - Initiate Health Card/View Application: This is to initially enroll for an health card or to view the already enrolled application.
  - Initiate New/Rejected Beneficiaries: This is to add beneficiary or to remove already added beneficiary.
  - **Download Health Card:** For downloading the health card, initially the submitted application has to be approved.
  - **Case Sheet:** To check the status of patient health record.
- 4. Click on **Registrations**  $\rightarrow$  **Initiate Health Card/View Application** as shown in screen shot II.

| EMPLOYEES HEAL                                                                                 | TH SCHEME <sup>T</sup> Designation : Employee                                      | No.                                  | (n) (b) (c) (c)                                                                                                    |
|------------------------------------------------------------------------------------------------|------------------------------------------------------------------------------------|--------------------------------------|----------------------------------------------------------------------------------------------------|
| Registrations                                                                                  |                                                                                    |                                      |                                                                                                    |
| Initiate Health Card/View Application Initiate New/Rejected Beneficiaries Download Health Card | Click here to apply for health car<br>RAMULU<br>Welcome To Employees Health Scheme | d                                    | Message<br>"Employees Health Scheme is                                                                                                    |
| Case Sheet                                                                                     | Basic Information Gender: -NA- Employee Type: Employee Contact Information         | •<br>•                               | intended to provide cashless<br>treatment to all the State<br>Government employees<br>including the State Government<br>pensioners, along with their<br>dependent family members |
| ANY ISSUE<br>OR<br>COMPLAINT                                                                   | Work Details Address Details                                                       | <ul> <li>(+)</li> <li>(+)</li> </ul> | through a network of<br>empanelled hospitals of<br>Aarogyasri Health Care Trust."<br>Hoghle Chief Minister                                                                       |
| Help Desk 🛛 💙<br><u>104 Services</u><br>Find Nearest 🖓                                         | Health Card Status                                                                 | ÷                                    | RNOWLEDGE                                                                                                    |
| Know more About 🛛 😵                                                                            |                                                                                    |                                      |                                                                                                    |

# **Screen Shot II**

5. On clicking on **'Initiate Health Card/View Application' tab**, a screen will be displayed wherein the user(employee) has to provide either Aadhaar No. (or) Aadhaar Enrollment No. for applying for an Health Card as shown in screen shot III.

| STATE GOVERNMENT<br>EMPLOYEES HEALTH S<br>Registrations | NACUON.CO72CUONFIAg=CheckLogin<br>Welcome : RENUKA<br>Designation : Employee                |                                                                           |
|---------------------------------------------------------|---------------------------------------------------------------------------------------------|---------------------------------------------------------------------------|
| Aadhar Number 💿<br>Aadhar Enrollment Number 🔿           | APPLICATION FOR EMPLOYEE CARD<br>Aadhar Number*<br>457988989898<br>Enter<br>14 – digit Aadh | Retrieve Details<br>Retrieve Details<br>Click here<br>to retrieve details |

**Screen Shot III** 

- 6. On selecting either of the radio button(Aadhaar No. (or) Aadhaar Enrollment No.), a text box is provided for entering the Aadhaar/Aadhaar Enrollment No., Once entered the appropriate number, click on 'Retrieve Details' button as shown in screen shot III.
- 7. On clicking 'Retrieve' button, a page will be displayed as shown in screen shot IV wherein all the mandatory details to be filled by the user(employee) which includes personal details(includes Date of Joining),address details(Residential + office address),identification details,**posting details,pay details**,CIC details.

# **Employee Card Application**

|                                 | /loginAction.do?actionHag=checkLogin |                                                                        | <u>کر</u>             |
|---------------------------------|--------------------------------------|------------------------------------------------------------------------|-----------------------|
| STATE GOVERNME                  |                                      | : RENUKA                                                               |                       |
|                                 | n əgneme                             |                                                                        |                       |
|                                 |                                      |                                                                        |                       |
|                                 | APPLICATION                          | FOR EMPLOYEE CARD                                                      |                       |
| Login Name                      | Aadhar Number 💿                      |                                                                        |                       |
| 2134014                         | Aadhar Enrollment Number ()          | Aadhar Number*<br>457988989898                                         |                       |
|                                 | PERSC                                | DNAL DETAILS                                                           |                       |
| Name*:                          | Date Of Birth*:                      | Gender*:                                                               | Marital Status*:      |
| RENUKA                          | 10/04/1984                           | 🔿 Male 💿 Female                                                        | Married 💌             |
| Date of Joining *:              | Community*:                          | Disabled*                                                              |                       |
| 06/12/2004                      | Others                               | O Yes 🖲 No                                                             |                       |
|                                 | ADDRE                                | ESS DETAILS                                                            |                       |
| Residential Address:            |                                      |                                                                        |                       |
| House No*:                      | Street No*:                          | District*:                                                             | Mandal/Municipality*: |
| 45                              | 2                                    | Chittoor 💌                                                             | Mandal 🔹              |
| Mandals/Municipalities*:        | Villages/Cities/Towns*:              | Email:                                                                 | Mobile Number*:       |
| K.V.PALLE                       | SORAKAYALAPETA                       |                                                                        | 888888888             |
| Office Address:                 |                                      |                                                                        |                       |
| House No*:                      | Street No*:                          | District*:                                                             | Mandal/Municipality*: |
| 12                              | 3                                    | Chittoor                                                               | Mandal                |
| Mandals/Municipalities*:        | Villages/Cities/Towns*:              | Email:                                                                 | Mobile Number:        |
| K.V.B.PURAM                     | MATTAM                               |                                                                        |                       |
|                                 | IDENTIEIC                            | ATION DETAILS                                                          |                       |
| Ration Card No:                 | Identification Marks 1*:             | Identification Marks 2:                                                |                       |
|                                 | test                                 |                                                                        |                       |
|                                 |                                      |                                                                        |                       |
|                                 | POSTI                                | ING DETAILS                                                            |                       |
| HOD*:                           | District*:                           | DDO Code*:                                                             | Designation*:         |
| A.P.State Disaster Response a 💌 | Chittoor                             | Assistnat Distrirct Fire Officer(1 💌                                   | Superintendent        |
| Service*:                       | Category*:                           |                                                                        |                       |
| AP Ministerial Service          | Class A-Category 1 Superinten 💌      |                                                                        | <b>&gt;</b>           |
|                                 | PAY                                  | Y DETAILS                                                              |                       |
| Pay Source*:                    | PRC*:                                | Pay Grade*:                                                            | Current Pay*:         |
| UGC 💌                           | 1986                                 |                                                                        | 2200-75-2800-100-4000 |
|                                 | CARD ISSUIN                          | G CENTER DETAILS                                                       |                       |
| CIC District*:                  | CIC Name*:                           |                                                                        |                       |
| Guntur                          | Guntur                               | NUTE: Please Select CIC To Collect<br>Your Health Card After Approval. | π                     |
|                                 | To save Save                         | Reset To erase the & re-enter the                                      | data<br>e details     |

### **Screen Shot IV**

8. After providing the mandatory information, the user(employee) needs to 'save' the application form. On clicking save button, a message will be displayed as 'Enrollment application saved successfully' as shown in screen shot V.

| EMPLOYEES HEALTH SCHEME | Designation : Employee                                                |    | Kar | (1) (1) (2) (3) |
|-------------------------|-----------------------------------------------------------------------|----|-----|-----------------|
|                         |                                                                       |    |     |                 |
|                         |                                                                       |    |     |                 |
| Er                      | e page at applent govin says:<br>nroll application saved successfully |    |     |                 |
| L                       |                                                                       | ОК |     |                 |

# **Screen Shot V**

9. Once the application form is saved, the user(employee) has a provision to 'add family member details' as shown in screen shot VI.

| EMPLOYEES HEALT                 | TH SCHEME            | Designation           | : Employee                                                             | (n) (f)                       | ) (?) (&)       |
|---------------------------------|----------------------|-----------------------|------------------------------------------------------------------------|-------------------------------|-----------------|
| Registrations                   |                      |                       |                                                                        |                               |                 |
| HOD*:                           | District*:           |                       | DDO Code*:                                                             | Designation*:                 |                 |
| A.P.State Disaster Response a 💌 | Chittoor             | •                     | Assistnat Distrirct Fire Officer(1 💌                                   | Superintendent                |                 |
| Service*:                       | Category*:           |                       |                                                                        |                               |                 |
| AP Ministerial Service          | Class A-Category 1 S | Superinten 💌          |                                                                        |                               |                 |
|                                 |                      | PAYD                  | DETAILS                                                                |                               |                 |
| Pay Source*:                    | PRC*:                |                       | Pay Grade*:                                                            | Current Pay*:                 |                 |
| UGC                             | 1986                 | •                     |                                                                        | 2200-75-2800-100-4000         | •               |
|                                 |                      | CARD ISSUING          | CENTER DETAILS                                                         |                               |                 |
| CIC District*:                  | CIC Name*:           |                       |                                                                        |                               |                 |
| Guntur                          | Guntur               | •                     | NOTE: Please Select CIC To Collect<br>Your Health Card After Approval. |                               |                 |
|                                 | Family I             | Member Details        |                                                                        | Add Bene                      | ficiary         |
|                                 |                      |                       |                                                                        |                               | Add Beneficiary |
|                                 |                      | No Rec                | ords Found                                                             | click here<br>to add family o | dependent de    |
|                                 | Save Reset Si        | ubmit Application     | Add Attachments Print Applic                                           | ation                         |                 |
|                                 | Please click o       | on Save button before | e clicking on Print Application button                                 |                               |                 |
|                                 |                      |                       |                                                                        |                               |                 |

**Screen Shot VI** 

#### ADD BENEFICIARY SCREEN

**NOTE:** If the dependent family member **DOB** is below 5years, then it requests for **DOB** certificate and Photo.

|                                | app.ehf.gov.in/EHF/empEnrolmntAction.do?actionFlag=addBenfry   | &flag=add&enrolParentId=EMP115448                                 |
|--------------------------------|----------------------------------------------------------------|-------------------------------------------------------------------|
|                                |                                                                |                                                                   |
| EMP                            | Date Of Birth* DOB below 5                                     | yrs                                                               |
| Registration                   |                                                                | Beneficiary Details                                               |
| HOD*:                          | Name*                                                          | Gender*                                                           |
| A.P.State D                    | rinu                                                           | ○ Male 	 Female                                                   |
| Service*:                      | Relationship*                                                  | Member disabled?*                                                 |
| AP Minister                    | Daughter                                                       | C Yes 🖲 No                                                        |
| Pay Source <sup>4</sup><br>UGC | DOB Certificate* Choose File 9.jpeg Photo* Choose File 11.jpeg | If DOB below 5yrs,<br>then it request for DOB certificate & photo |
| CIC District<br>Guntur         |                                                                | Submit Reset Close                                                |

**NOTE:** If the dependent family member **DOB** is above 5years, then it requests for Aadhaar card certificate and Photo.

| € ⇒ C []         | 🧿 Beneficiary Details - Google Chrome        |                                       |             |                                                      |         |  |  |  |
|------------------|----------------------------------------------|---------------------------------------|-------------|------------------------------------------------------|---------|--|--|--|
| STATE            | app.ehf.gov.in/EHF/empEnr                    | rolmntAction.do?actionFlag=addBenfry8 | &flag=retri | ieve&enrolParentId=EMP115443                         | 00      |  |  |  |
| EMPLO            |                                              |                                       | If DO       |                                                      |         |  |  |  |
| Registrations    | Date Of Birth* 🛛 🙆 Aadhar ID 🖨 Enrollment ID |                                       |             | then it requests for aadhaar certificate & photo     |         |  |  |  |
| A.P.State Disas  | 08/12/1999                                   | Family Member Aadhar No               | 256984      | 736458                                               |         |  |  |  |
| Pay Grade * :    |                                              |                                       |             | Beneficiary Details                                  |         |  |  |  |
|                  | Name*                                        |                                       |             | -<br>Gender*                                         |         |  |  |  |
|                  | testt                                        | ]                                     |             | ⊙ Male ⊖ Female                                      |         |  |  |  |
| Pension Office D | Relationship*                                |                                       |             | Member disabled?* click on 'NO' if member is disable | be      |  |  |  |
| APPO HYDERA      | Father 💌                                     | ]                                     |             | • Yes ( No                                           | su      |  |  |  |
|                  | Disability*                                  |                                       |             | Disability Percent*                                  |         |  |  |  |
| CIC District*:   | tt                                           | ]                                     |             | 100                                                  |         |  |  |  |
| Hyderabad        | Disability Certificate*                      |                                       |             | Aadhar Certificate*                                  | ]       |  |  |  |
|                  | Choose File 11.jpeg                          |                                       |             | Choose File 13.jpeg                                  | ficiary |  |  |  |
| Aadhar/Enrolime  | Photo*                                       |                                       |             | (Percet to                                           |         |  |  |  |
| No               | Choose File 9.jpeg                           |                                       |             | erase the entered data                               |         |  |  |  |
| NA               | click here                                   | Submi                                 | t R         | leset Close To close the                             | × 🖉     |  |  |  |
|                  | to submit the el                             | ntered details                        |             | particular window                                    |         |  |  |  |

**NOTE:** If the **dependent family member spouse is Govt Employee/Govt Pensioner/Others,** then it requests for:

### For Example:

### If the Spouse is a Government Pensioner:

**Govt. Pensioner:** it requests for Employee/Pensioner ID,HOD,Last Posted District,Pension Office District,STO Office Unit, Pay Source,PRC, Pay Grade, Aadhaar Certificate & Photo.

| Date Of Birth*       | Aadhar ID Enrollment ID                             |                        |  |  |  |  |
|----------------------|-----------------------------------------------------|------------------------|--|--|--|--|
| 04/12/1989           | Family Member Aadhar No 877666767858                |                        |  |  |  |  |
|                      | Be                                                  | eneficiary Details     |  |  |  |  |
| Name*                |                                                     | Gender*                |  |  |  |  |
| test                 |                                                     | Male  Female           |  |  |  |  |
| Relationship*        |                                                     | Member disabled?*      |  |  |  |  |
| Wife                 | •                                                   | 🔿 Yes 💿 No             |  |  |  |  |
| Whether your spous   | e is 🕥 Government Employee 💿 Government Pensioner 🔵 | Others                 |  |  |  |  |
| Employee/Pensione    | r ID*:                                              |                        |  |  |  |  |
| p011319733           |                                                     |                        |  |  |  |  |
| HOD                  |                                                     | Last Posted District*: |  |  |  |  |
| A.P.State Disaster   | r Response a 💌                                      | DTO GUNTUR             |  |  |  |  |
| Pension Office Distr | rict*:                                              | STO Office Unit*:      |  |  |  |  |
| DTO MEDAK            | •                                                   | DUBBAK(1803)           |  |  |  |  |
| Pay Source*:         |                                                     | PRC*:                  |  |  |  |  |
| UGC                  | •                                                   | 1986                   |  |  |  |  |
| Pay Grade*:          |                                                     |                        |  |  |  |  |
|                      | -                                                   |                        |  |  |  |  |
| Aadhar Certificate*  |                                                     |                        |  |  |  |  |
| Choose File DOB      | B.jpg                                               |                        |  |  |  |  |
| Photo*               |                                                     |                        |  |  |  |  |
| Choose File 2.jp     | g                                                   |                        |  |  |  |  |
|                      |                                                     |                        |  |  |  |  |

If the Spouse is a Government Employee:

**Govt. Employee:** it requests for Employee/Pensioner ID,HOD, District, DDO Code, Designation,Service,Category,Pay Source, PRC, Pay Grade, Current Pay, Certificate, Photo & Service Register Attachment.

| Benefik                                                                   | ciary Details                   |
|---------------------------------------------------------------------------|---------------------------------|
| Name*                                                                     | Gender*                         |
| test                                                                      | Male Female                     |
| Relationship*                                                             | Member disabled?*               |
| Husband                                                                   | Yes O No                        |
| Whether your spouse is 💿 Government Employee 🌓 Government Pensioner 💿 Ott | iers                            |
| Employee/Pensioner ID*:                                                   |                                 |
| 2133915                                                                   |                                 |
| HOD*:                                                                     | District*:                      |
| A.P. State Disaster Response a                                            | Prakasam 💌                      |
| DDO Code":                                                                | Designation*:                   |
| Assistnat Distrirct Fire Officer((                                        | Superintendent 🔹                |
| Service*:                                                                 | Category*:                      |
| AP Ministerial Service                                                    | Class A-Category 1 Superinten 💌 |
| Pay Source*:                                                              | PRC*:                           |
| UGC                                                                       | 1986                            |
| Pay Grade*:                                                               | Current Pay*:                   |
|                                                                           | 3700-125-4950-150-5700          |
| DOB Certificate*                                                          |                                 |
| Choose Filejpg                                                            |                                 |
| Photo*                                                                    |                                 |
| Choose File 1.jpg                                                         |                                 |
| Service Register Attachment*                                              |                                 |
| Choose File 2.jpg                                                         |                                 |
| Submit                                                                    | Reset Close                     |

### **Conditions for adding beneficiary:**

- (1) If the dependent family member DOB is above 5 years, then it requests for Aadhaar card certificate and Photo.
- (2) If the dependent family member DOB is below 5years, then it requests for DOB certificate and Photo.
- (3) Beneficiary once added for any relationship, cannot be added twice in dependent family
- (4) members details.
- (5) Son's age greater than 25 can not be added. If son is disabled, then age greater that 25 will be
- (6) accepted.
- (7) Dependent's daughter age greater than 25 is acceptable.
- (8) Relationship and Gender must match.

10. After adding the family member details, the user(employee) can find few options like:

- Save: Save tab is to save the enrolled application.
- **Reset:** Reset tab is to erase the entered data and re-enter the details.
- **Submit Application:** is to submit the filled application form.
- Add attachments: Relevant attachments to be added either mandatory or non mandatory.
- **Print Application:** In order to print the application, the user should for compulsion click on save button.

as shown in screen shot VII.

| EMPLOY                  | EES HE                                                                  | ALTH     | SCHEME        | <b>†</b> De      | signation  | : Employee             |                            |                                |             |                    | <b>(1)</b>            | ) (?     | ) 🕝 |
|-------------------------|-------------------------------------------------------------------------|----------|---------------|------------------|------------|------------------------|----------------------------|--------------------------------|-------------|--------------------|-----------------------|----------|-----|
| Registrations           |                                                                         |          |               |                  |            |                        |                            |                                |             |                    |                       |          |     |
| A.P. State Disaster     | Response a                                                              |          | Crittoor      |                  |            | Assistnat D            | istriict Fire              | Ollicer(1 🔟                    |             | superintenuel      | nu                    | •        |     |
| Service*:               |                                                                         |          | Category*:    |                  |            |                        |                            |                                |             |                    |                       |          |     |
| AP Ministerial Serv     | ice                                                                     | <b>-</b> | Class A-Categ | ory 1 Superinte  | en 💌       |                        |                            |                                |             |                    |                       |          |     |
|                         |                                                                         |          |               |                  | PAYI       | DETAILS                |                            |                                |             |                    |                       |          |     |
| Pay Source*:            |                                                                         |          | PRC*:         |                  |            | Pay Grade*:            |                            |                                | Ci          | urrent Pay*:       |                       |          |     |
| UGC                     |                                                                         | -        | 1986          |                  | -          |                        |                            | <b>•</b>                       | 2           | 200-75-2800        | -100-4000             | -        |     |
|                         | CARD ISSUING CENTER DETAILS                                             |          |               |                  |            |                        |                            |                                |             |                    |                       |          |     |
| CIC District*:          |                                                                         |          | CIC Name*:    |                  |            |                        |                            |                                |             |                    |                       |          |     |
| Guntur                  |                                                                         | •        | Guntur        |                  | •          | NOTE: Pl<br>Your Healt | ease Select<br>:h Card Aft | t CIC To Colle<br>er Approval. | ect         |                    |                       |          |     |
|                         |                                                                         |          | F             | amily Member I   | Details    |                        |                            |                                |             |                    | Add Ben               | eficiary |     |
| Aadhar/Enrollment<br>No | Name                                                                    | Gender   | Relationship  | Date Of<br>Birth | Disabled   | Disability             | Disability<br>Percent      | Disability<br>Certificate      | Photo       | DOB<br>Certificate | Aadhar<br>Certificate |          |     |
| NA                      | rinu                                                                    | F        | Daughter      | 01/12/2012       | N          | NA                     | NA                         | NA                             | <u>View</u> | View               | NA                    | $\times$ |     |
|                         |                                                                         |          |               |                  |            |                        |                            |                                |             |                    |                       |          |     |
|                         |                                                                         | Sa       | ve Reset      | Submit A         | oplication | Add Atta               | chments                    | Print Ap                       | plicatio    | n                  |                       |          |     |
|                         | Please click on Save button before clicking on Print Application button |          |               |                  |            |                        |                            |                                |             |                    |                       |          |     |

**Screen Shot VII** 

11. Before submitting the application, the user has a provision to add mandatory attachments and then to 'print the application' for verification/cross checking purpose. Once done with verification, the user can submit the application form as shown in screen shot VIII.

| EMPLOY                  | EES HE     | ALTH   | SCHEM        |                                  | esignation         | : Employee                                |                       |                           |          | Sil                | 1                     | ) (?                  | )  |
|-------------------------|------------|--------|--------------|----------------------------------|--------------------|-------------------------------------------|-----------------------|---------------------------|----------|--------------------|-----------------------|-----------------------|----|
| Registrations           |            |        |              |                                  |                    |                                           |                       |                           |          |                    |                       |                       |    |
| A.P. State Disaster     | Response a |        | Crittoor     |                                  |                    | Assistnat D                               | istrirct Fire         | Ollicer(1 🚬               | JE       | sapenntenaer       | n                     |                       | Γ. |
| Service*:               |            |        | Category*:   |                                  |                    |                                           |                       |                           |          |                    |                       |                       |    |
| AP Ministerial Serv     | ice        | -      | Class A-Cate | gory 1 Superint                  | en 💌               |                                           |                       |                           |          |                    |                       |                       |    |
| PAY DETAILS             |            |        |              |                                  |                    |                                           |                       |                           |          |                    |                       |                       |    |
| Pay Source*:            |            |        | PRC*:        |                                  |                    | Pay Grade*:                               |                       |                           | C        | urrent Pay*:       |                       |                       |    |
| UGC                     |            | -      | 1986         |                                  | -                  |                                           |                       | -                         | 2        | 200-75-2800        | -100-4000             | -                     | j. |
|                         |            |        |              | The page at app                  | .ehf.gov.in s      | ays:                                      |                       | X                         |          |                    |                       |                       |    |
| CIC District*:          |            |        | CIC Name*    | Did you check ou                 | ur details in prir | nt application form                       | n?If 'NO', plea:      | se                        |          |                    |                       |                       |    |
| Guntur                  |            | •      | Guntur       | verity your detai<br>submission. | is clicking on pr  | print application button before D Collect |                       |                           | ect      |                    |                       |                       |    |
|                         |            |        |              |                                  |                    | OK                                        | Cance                 |                           |          |                    | Add Bene              | ficiary               |    |
| Aadhar/Enrollment<br>No | Name       | Gender | Relationship | Date Of<br>Birth                 | Disabled           | Disability                                | Disability<br>Percent | Disability<br>Certificate | Photo    | DOB<br>Certificate | Aadhar<br>Certificate |                       |    |
| NA                      | rinu       | F      | Daughter     | 01/12/2012                       | Ν                  | NA                                        | NA                    | NA                        | View     | View               | NA                    | $\boldsymbol{\times}$ |    |
|                         |            |        |              |                                  |                    |                                           |                       |                           |          |                    |                       |                       | _  |
|                         |            | Sa     | ve Reset     | Submit A                         | pplication         | Add Atta                                  | chments               | Print Ap                  | plicatio | n                  |                       |                       |    |
|                         |            |        | Pleas        | e click on Save l                | button befor       | e clicking on P                           | rint Applicati        | ion button                |          |                    |                       |                       |    |

# **Screen Shot VIII**

**NOTE:** Once the application form is submitted, the user has no provision to modify the details.

12. On clicking 'Submit Application', a message ' Enrollment initiated successfully with Enrollment ID EMP222222 and signed application form is pending to upload' will be displayed as shown in screen shot IX.

| EMPLOYEES HEALTH SCHEME <sup>T</sup> Designation : Employee                                                        | 1 🔒 🕜 |
|----------------------------------------------------------------------------------------------------|-------|
| Registrations                                                                                                    |       |
|                                                                                                    |       |
|                                                                                                    |       |
|                                                                                                    |       |
|                                                                                                    |       |
| The page at app.ehf.gov.in says:                                                                                   |       |
| Enrollment initiated successfully with enrollment ID EMP115448<br>and signed application form is pending to upload |       |
| ОК                                                                                                    |       |
|                                                                                                    |       |
|                                                                                                    |       |

**Screen Shot IX** 

- 13. Once the enrollment initiated successfully, the user(employee) needs to attach the signed application form as shown in screen shot X.
  - Submit for Approval: is to submit the verified application to the concerned person.
  - Add attachments: is a provision to upload the scanned copy of the signed application form.
  - View Attachments: is to view the previously added attachments.
  - **Print/View Application:** is to view the printed application.

| EMPLOYEES HEALTH SCHEME <sup>T</sup> Designation : Employee                |                                                                                                    |        |                                                                               |               |          |                                      |                       |                           |                |                    | ?                 |  |
|----------------------------------------------------------------------------|----------------------------------------------------------------------------------------------------|--------|-------------------------------------------------------------------------------|---------------|----------|--------------------------------------|-----------------------|---------------------------|----------------|--------------------|-------------------|--|
| POSTING DETAILS                                                            |                                                                                                    |        |                                                                               |               |          |                                      |                       |                           |                |                    |                   |  |
| HOD*:                                                                      |                                                                                                    |        | District*:                                                                    |               |          | DDO Code*:                           |                       |                           | Designation*:  |                    |                   |  |
| A.P.State Disaster Response a 💌                                            |                                                                                                    |        | Chittoor                                                                      |               |          | Assistnat Distrirct Fire Officer(1 🗾 |                       |                           | Superintendent |                    |                   |  |
| Service*:                                                                  |                                                                                                    |        | Category*:                                                                    |               |          |                                      |                       |                           |                |                    |                   |  |
| AP Ministerial Service                                                     |                                                                                                    |        | Class A-Category 1 Superinten 🗾                                               |               |          |                                      |                       |                           |                |                    |                   |  |
| PAYDETAILS                                                                 |                                                                                                    |        |                                                                               |               |          |                                      |                       |                           |                |                    |                   |  |
| Pay Source*:                                                               |                                                                                                    |        | PRC*:                                                                         |               |          | Pay Grade*:                          |                       |                           | Current Pay*:  |                    |                   |  |
| UGC                                                                        | -                                                                                                    |        | 1986                                                                          | ~             |          |                                      |                       |                           | 2200-75-2800-  | 100-4000           | -                 |  |
| CARD ISSUING CENTER DETAILS                                                |                                                                                                    |        |                                                                               |               |          |                                      |                       |                           |                |                    |                   |  |
| CIC District*:                                                             |                                                                                                    |        | CIC Name*:                                                                    |               |          |                                      |                       |                           |                |                    |                   |  |
| Guntur                                                                     |                                                                                                    |        | Guntur NOTE: Please Select CIC To Collect<br>Your Health Card After Approval. |               |          |                                      |                       | ) Collect<br>roval.       |                |                    |                   |  |
| Family Member Details                                                      |                                                                                                    |        |                                                                               |               |          |                                      |                       |                           |                |                    |                   |  |
| Aadhar/Enrollment<br>No                                                    | Name                                                                                                   | Gender | Relationship                                                                  | Date Of Birth | Disabled | Disability                           | Disability<br>Percent | Disability<br>Certificate | Photo          | DOB<br>Certificate | Aadh:<br>Certific |  |
| NA                                                                         | rinu                                                                                                   | F      | Daughter                                                                      | 01/12/2012    | N        | NA                                   | NA                    | NA                        | View           | View               | NA                |  |
| Submit for Approval Add Attachment View Attachments Print/View Application |                                                                                                    |        |                                                                               |               |          |                                      |                       |                           |                |                    |                   |  |
|                                                                            | Please Click Or Submit for Approval Button To Upload The Scanned Copy Of Your Signed Application Form. |        |                                                                               |               |          |                                      |                       |                           |                |                    |                   |  |

# Screen Shot X

14. On clicking 'Submit for Approval', a message ' Submitted successfully and pending with trust for verification' will pop up as shown in screen shot XI.

| EMPLOYEES HEALTH SCHEME Designation : Employee                 |  |
|----------------------------------------------------------------|--|
| Registrations                                                  |  |
|                                                                |  |
|                                                                |  |
|                                                                |  |
| The page at app.ehf.gov.in says:                               |  |
| Submitted successfully and pending with trust for verification |  |
| ОК                                                             |  |
|                                                                |  |
|                                                                |  |
| Screen Shot XI                                                 |  |

### **Process Flow after the user(employee) submits the application form:**

Once the user(employee) submits the application form, the form moves to executive(trust) for approval process wherein the the executive has option to Verify/Reject/On hold/Add attachments/Close.

**Verify:** Once the application form is verified, the request will go to concerned DDO for further process. DDO has an option to either Approve/Reject the application form. If Rejected, it goes back to employee for correction. If Approved, the application form goes to the card vendor wherein a temporary card will be generated for the beneficiary.

**Reject:** Once the application form is rejected, the application form is sent back to the user(employee) for verification process.

**On Hold:** Executive has a provision to keep the request 'on hold'. If the request is on hold, it goes to Team Leader(TL) wherein he has a provision to either Approve/Reject the application form. If Rejected, it goes back to employee for correction. If Approved, the application form goes to the concerned DDO and the process flows again from DDO.